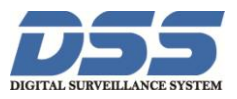

## Hướng dẫn cài đặt cảnh báo qua Mail cho đầu ghi Dahua

- 1. Vào lưu trữ Chọn kế hoạch để thiết lập ghi hình
- Kênh thiết lập cảnh báo cần phải được kích hoạt ở chế độ ghi hình chuyển động ( **Detect**) hoặc báo động ( **Alarm**)

| Ké hoạch | WE the     | acti ctup t | leih .   |                                                                         |          |
|----------|------------|-------------|----------|-------------------------------------------------------------------------|----------|
| nion     | 1          |             | Giv wydd | Guly (0-30)     Dur Nos     Dur Nos     Dur Nos     Dur Nos     Dur Nos |          |
| Í        | Thuết tập  |             |          |                                                                         | <b>2</b> |
|          | This nent  | 00 00       | - 24 0   | 0 12 Deb kil 12 MD 12 Aante MD408                                       |          |
|          | This hand  | 00 00       | - 24 0   | e El Elinh kil El MO El Harm 🗔 MEACE                                    |          |
|          | Thirthand  | 00 00       | - 24 0   | D Den vi D ND     D Novi V D ND     D Novi V D ND                       |          |
|          | This hand  | 00 00       | 24 0     | 0 C Definit C MD C Alarm C MD6CB                                        |          |
|          | ENIX NAVE  | 66 60       | - 34 - 6 | a 🔄 🖸 Dawn kali 🖆 MD 📰 Alawini 🗇 MDACB                                  |          |
|          | This speci | 00.00       | - 24 0   | e Elen el El BO El Asem ADACE                                           |          |
|          | 2.7816     | DI ON       | P. 192   | 2 12 2 14 2 19 2 19 2 17                                                |          |

- Kênh: chọn kênh thiết lập
- Thiết lập : để chọn chế độ vào lịch trình.
- Nhấn vào MD và Alarm để thiết lập ghi hình khi có chuyển động và báo động ngoài.

Chọn vào bản ghi để thiếp lập chụp ảnh ( khi muốn gửi kèm theo ảnh khi có báo động).

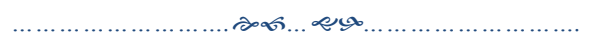

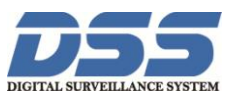

| Alhua          |             |          |          |           |           |           |  |
|----------------|-------------|----------|----------|-----------|-----------|-----------|--|
| TECHNOLOGY     | Trực tiếp   | Phát lại | Cảnh báo | Thiết lập | Thông tin | Đăng xuất |  |
|                | Bản ghi     |          |          |           |           |           |  |
| ▶ MẠNG LƯỚI    | -           |          |          |           |           |           |  |
| ⊳ Sự KIỆN      | Luồng chính | All 1 2  | 3 4      |           |           |           |  |
| ▼ LƯU TRỮ      | Kế hoạch    | • • •    | • •      |           |           |           |  |
| KÉ HOẠCH       | Thủ công    |          |          |           |           |           |  |
| > QUẢN LÝ HDD. | Dừng        |          |          |           |           |           |  |
| > BĂN GHI      | Chụp hình   |          |          |           |           |           |  |
| ▶ HỆ THỔNG     | Mở          |          | • •      |           |           |           |  |
|                | Dừng        |          |          |           |           |           |  |
|                |             | Lưu      | Làm mớ   |           |           |           |  |
|                |             |          |          |           |           |           |  |
|                |             |          |          |           |           |           |  |
|                |             |          |          |           |           |           |  |
|                |             |          |          |           |           |           |  |
|                |             |          |          |           |           |           |  |
|                |             |          |          |           |           |           |  |
|                |             |          |          |           |           |           |  |
|                |             |          |          |           |           |           |  |
|                |             |          |          |           |           |           |  |
|                |             |          |          |           |           |           |  |

Lưu lại khi hoàn tất thiết lập.

2. Kích hoạt chế độ gửi mail khi có cảnh báo.

Vào Sự kiện chọn Phát hiện.

| Alhua                                             |                                                        |                                                     |                         |                  |           |  |
|---------------------------------------------------|--------------------------------------------------------|-----------------------------------------------------|-------------------------|------------------|-----------|--|
| TECHNOLOGY                                        | Trực tiếp                                              | Phát lại Cảnh b                                     | áo Thiết lập            | Thông tin        | Đăng xuất |  |
| ► CAMERA                                          | Chuyển động                                            | Mất Video T                                         | hiết lập mặt nạ cho Cam | era              |           |  |
| ► MẠNG LƯỚI<br>▼ SỰ KIỆN                          | Kích hoạt                                              | 1                                                   | •                       |                  |           |  |
| <ul> <li>PHÁT HIỆN</li> <li>BẤT THƯỜNG</li> </ul> | Thời gian<br>Anti-dither                               | Thiết lập<br>5 Giây (5-6                            | 500)                    |                  |           |  |
| ► LƯU TRƯ HỆ THÓNG                                | Khu vực                                                | Thiết lập                                           |                         |                  |           |  |
|                                                   | IV Kenn gni<br>Trì hoãn                                | 1 2 3 4<br>10 Giây (10                              | -300)                   |                  |           |  |
|                                                   | <ul> <li>Kích hoạt PTZ</li> <li>Ca làm việc</li> </ul> | Thiết lập           1         2         3         4 |                         |                  |           |  |
|                                                   | 🔲 Chụp hình                                            | 1234                                                |                         |                  |           |  |
|                                                   | 🔲 Hiển thị thông báo                                   | 🔽 Gửi Email 🛛 Tải lê                                | in cảnh báo 📄 Âm báo 🛽  | 🗌 Thông báo 📃 Si | ỗ nhật ký |  |
|                                                   |                                                        | Sao chép                                            | Lưu Làm mớ              | i Mặc định       |           |  |
|                                                   |                                                        |                                                     |                         |                  |           |  |
|                                                   |                                                        |                                                     |                         |                  |           |  |
|                                                   |                                                        |                                                     |                         |                  |           |  |
|                                                   |                                                        |                                                     |                         |                  |           |  |
|                                                   |                                                        |                                                     |                         |                  |           |  |

- Tích vào kích hoạt, chọn kênh cần thiết lập.
- Trong mục **thời gian**, nhấn vào **thiết lập** để cài đặt các khung thời gian cảnh báo, các thứ trong tuần

CÔNG TY CỔ PHẦN CÔNG NGHỆ DSS VIỆT NAM Số 11 Ngõ 219 đường Trung Kính, phường Yên Hòa, quận Cầu Giấy, Hà Nội. SDT: 04-3760.6335 - 0913.451.838

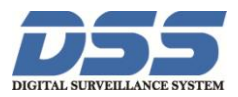

| Thiết lập |             |          |
|-----------|-------------|----------|
|           | Thứ 2 🔻     | Sao chép |
| 5         | ☑ 00 : 00 - | 24 : 00  |
|           | 00 : 00 -   | 24 : 00  |
|           | 00 : 00 -   | 24 : 00  |
|           | 00 : 00 -   | 24 : 00  |
|           | 00 : 00 -   | 24 : 00  |
|           | 00 : 00 -   | 24 : 00  |
|           | Lưu         | Hủy bố   |
|           |             |          |

Chọn sao chép để cài khung giờ tương tự như khung giờ đã cài đặt.

| S | ao chép  |         |       |         |         |         |         |                | × |
|---|----------|---------|-------|---------|---------|---------|---------|----------------|---|
|   | All<br>V | CN<br>V | Thứ 2 | T3<br>▼ | T4<br>▼ | T5<br>🔽 | T6<br>☑ | <b>17</b><br>▼ |   |
|   |          |         |       | Lưu     |         | lủy bỏ  |         |                |   |

Lưu lại để hoàn tất việc cài đặt khung giờ cảnh báo.

• Trong vục khư vực, chọn thiết lập để khoanh vùng báo động. ( nếu muốn báo động tất cả vùng quan sát của camera thì bỏ qua bước này)

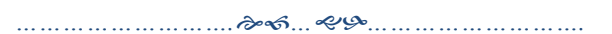

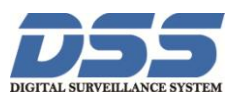

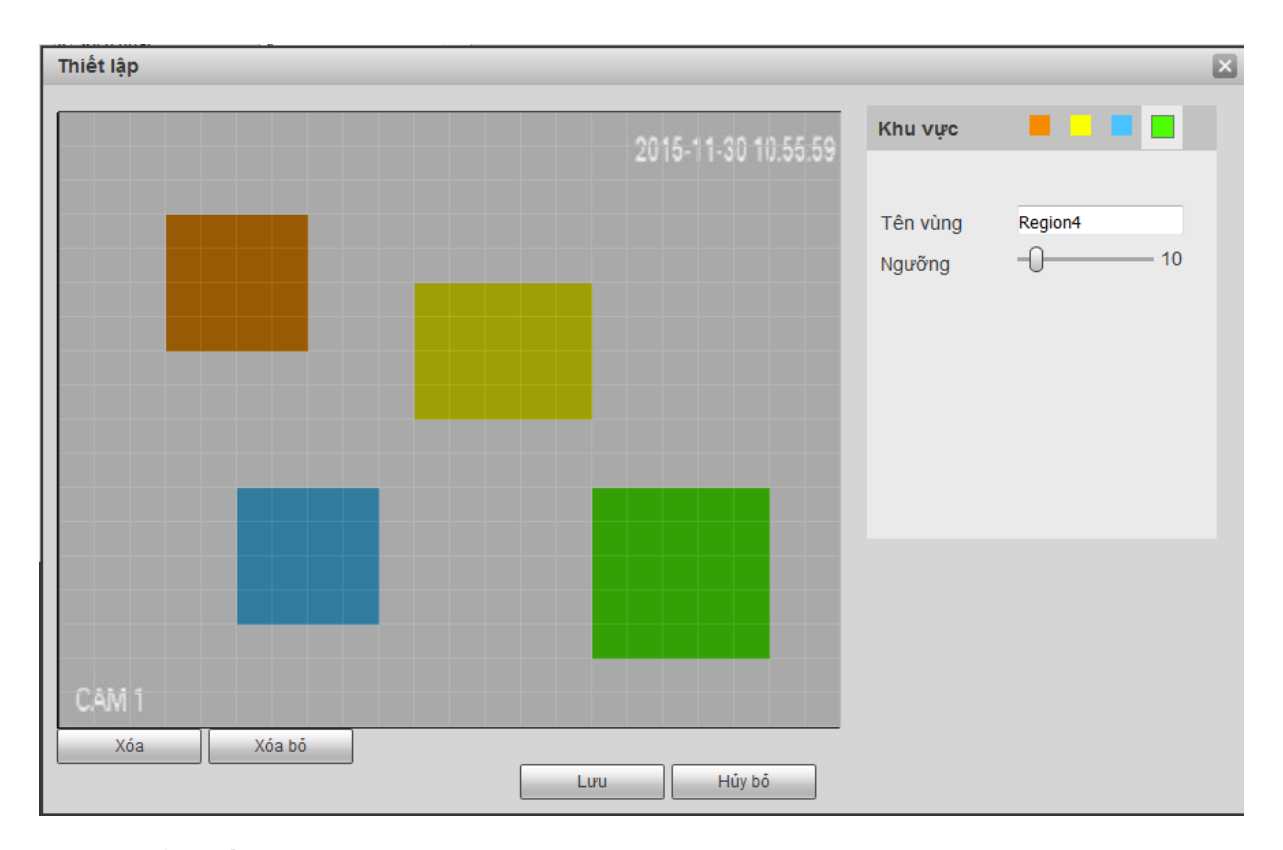

Ta có thể thiết lập được 4 khoanh được 4 vùng báo động và đặt tên cho từng vùng.

• Nhấn Lưu để hoàn tất việc cài đặt khoanh vùng

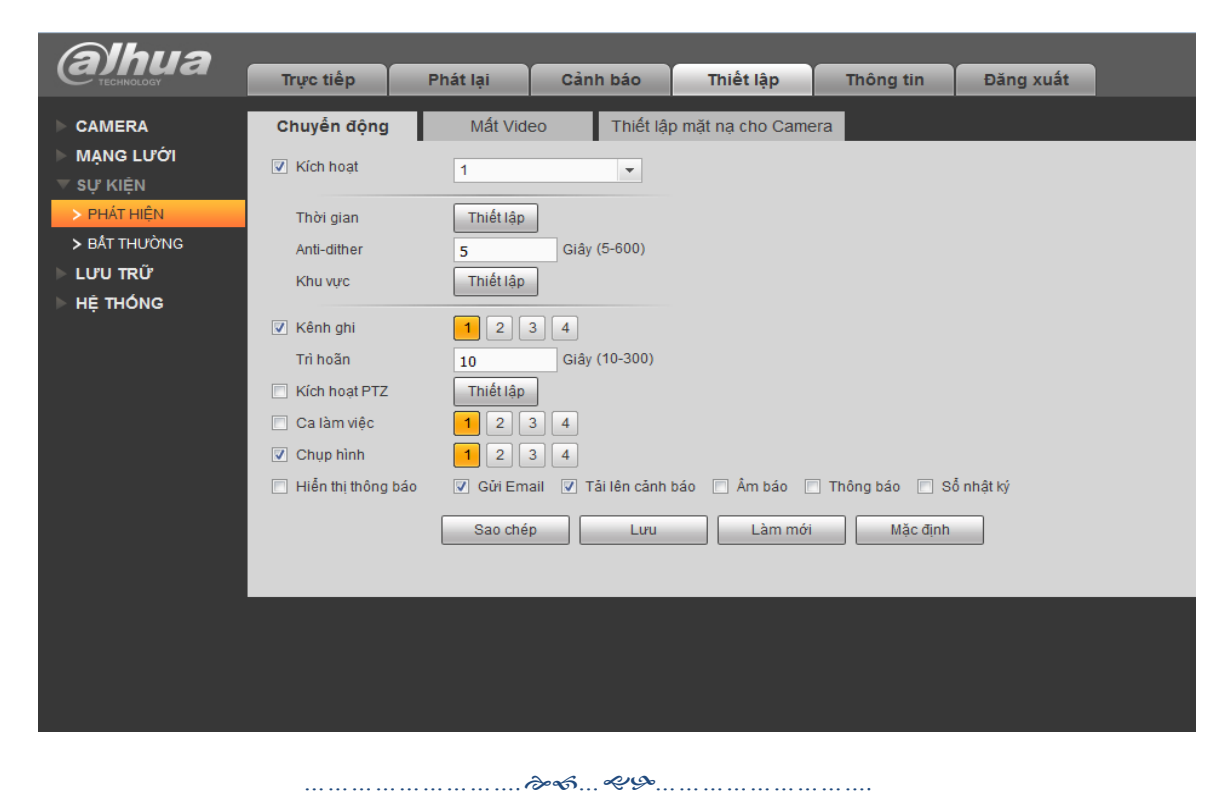

CÔNG TY CỔ PHẦN CÔNG NGHỆ DSS VIỆT NAM Số 11 Ngõ 219 đường Trung Kính, phường Yên Hòa, quận Cầu Giấy, Hà Nội. SDT: 04-3760.6335 - 0913.451.838

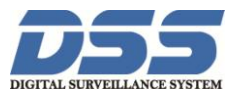

- Tích vào Gửi Email để kích hoạt tính năng gửi cảnh báo vào mail
- Tích vào **Chụp hình** ( nếu muốn gửi hình ảnh vào email).

Chú ý: Với mất Video, Bất Thường làm tương tự như chuyển động

- 3. Thiết lập Email.
- Vào Mạng Lưới chọn Email.

Tính vào ô **Kích hoạt**. Để kích hoạt để sử dụng tính năng gửi email

| (a)hua      | Trực tiếp F       | Phát lại Cảnh báo Thiết lập Thông tin Đăng xuất |
|-------------|-------------------|-------------------------------------------------|
| ► CAMERA    | Email             |                                                 |
| T MẠNG LƯỚI | Kich hoat         |                                                 |
| > TCP/IP    | Máy chủ SMTP      |                                                 |
| > WIFI      | Cổng              | 1                                               |
| > 3G/4G     | Vô danh           |                                                 |
| > PPPoE     | Tên đăng nhập     |                                                 |
| > DDNS      | Mật khẩu          |                                                 |
| > BỘ LỌC IP | Người gửi         |                                                 |
| > EMAIL     | l cai mã hóa      |                                                 |
|             | Cánh báo          | HCVR AI FRT                                     |
| > SNMP      | Người nhân        |                                                 |
| > ĐA ĐIỂM   |                   |                                                 |
| > ĐĂNG KÝ   |                   |                                                 |
| > BÁO ĐỘNG  | Khoảng cách       | 120 Giấy (0~3600)                               |
| > HTTPS     | Tính năng an toàn | 60 Phút (30~1440)                               |
|             |                   |                                                 |
| HÉ THỐNG    |                   |                                                 |
|             |                   | Lưu Làm mới Mặc định                            |
|             |                   |                                                 |
|             |                   |                                                 |

Điền đầy đủ thông tin: Máy chủ smtp: smtp.gmail.com.

Cổng: 465 ( mặc định).

Tên đăng nhập: điền địa chỉ email gửi.

Mật khẩu: điền mật khẩu email gửi.

Loại mã hóa: chọn SSL.

Cánh báo: tích vào **tài liệu đính kèm** (để gửi ảnh đính kèm nếu kích hoạt tính năng chụp ảnh ).

CÔNG TY CỔ PHẦN CÔNG NGHỆ DSS VIỆT NAM Số 11 Ngõ 219 đường Trung Kính, phường Yên Hòa, quận Cầu Giấy, Hà Nội. SDT: 04-3760.6335 - 0913.451.838

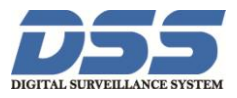

Nhấn **Lưu** để hoàn tất thiết lập. Nhấn vào thử **Email** để kiểm tra xem thiết lập đã là chính xác chưa, nếu báo thư gửi lỗi hoặc không thành công thì kiểm tra lại cài đặt, thư gửi thành công thì cài đặt là chính xác. Vào mail nhận kiểm tra xem đã có mail báo về chưa, có mail báo về thì bạn đã cài đặt xong và đã hoạt động bình thường.